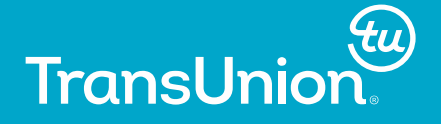

# *my*Trueldentity

## **Step-by-Step Instructions for New Members**

(www.mytrueidentity.com)

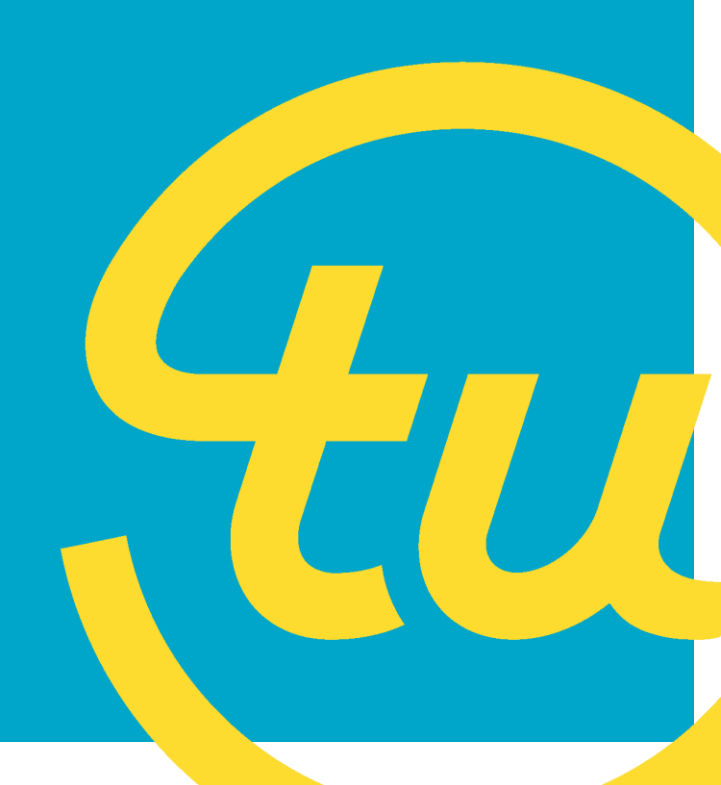

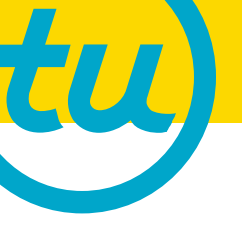

### myTrueldentity Enrollment Step-by-Step Guide

# **SIGN UP**

Navigate to www.mytrueidentity.com and enter your 12-letter Activation Code, which was provided in your notification.

Click <<"Sign Up Now">>

Username Password TransUnion. Monitor your credit health and keep your identity safe. Rest easy with credit monitoring alerts, TransUnion credit report and score, and access to resources you need to protect your information. Enter Activation Code myTrueIdentity = N Don't have an Activation Code? What is an Activation Code? ID Protection Alerts (5) Sign Up Now 0 Credit Alerts (2) My TransUnion Credit My Credit Overview myTrueldentity Key Features: \$1,898 Credit monitoring with alerts informing you of changes to your credit file National score comparison, score factors and score trending 15/2015 810 TransUnion credit report and score TransUnion credit lock Inquiries (Lett 2yn) 2 Quick tips & in-depth articles on credit health and identity protection Access to identity protection support (if you believe you've become a fraud victim) \$8,213 myTrueldentity helps you monitor your credit health and keep your identity safe. Rest easy, knowing you'll get alerts any time your credit file changes. And should the unthinkable happen, you'll have the identity protection support you need. C Elemen TransUnion.

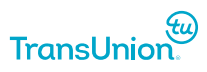

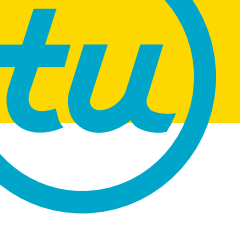

### STEP 1: CREATE YOUR ACCOUNT

Create a Username, (5 or more characters, no spaces)

Create a Password, (8 or more characters, letters and numbers, no spaces)

Enter your First Name, Middle Name (*if you have one*), and Last Name

Choose a Secret Question; Provide your Secret Answer

Enter your email address and phone number

Click <<"Continue to Step 2">>

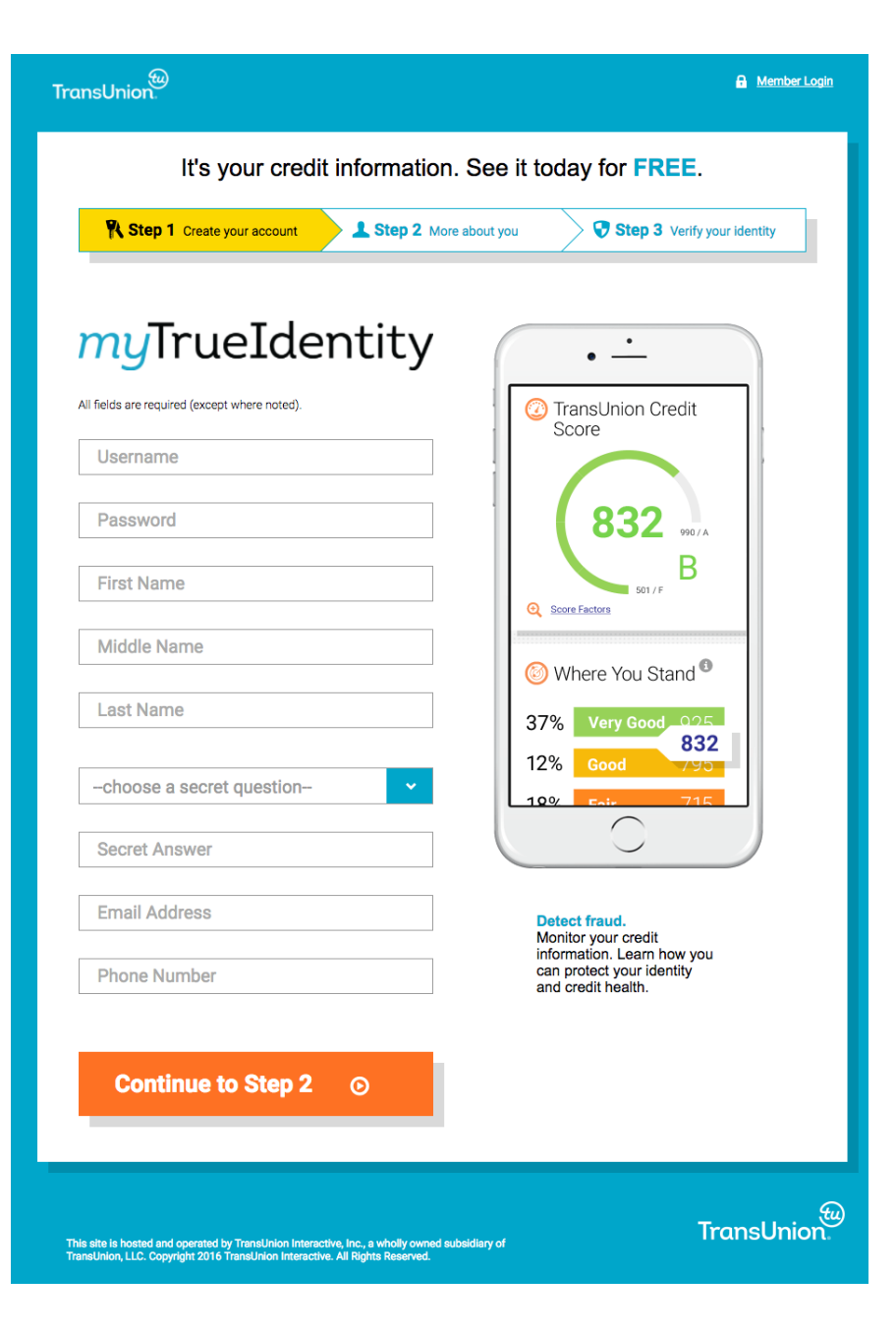

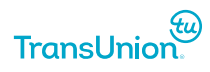

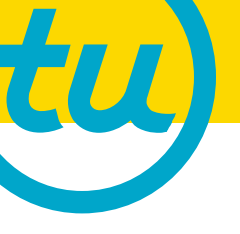

### STEP 2: MORE ABOUT YOU

Enter your date of birth and current mailing address

If you have not lived at your address for more than 6 months, also input your previous address

Enter the last 4 digits of your Social Security Number

**Read Terms and Conditions** 

Click <<"I Accept & Continue to Step 3">>

| Please tell us just a little more to complete the process.                                                                                                    |                                                                                                    |                                                                                                   |                                                                           |  |  |
|----------------------------------------------------------------------------------------------------|----------------------------------------------------------------------------------------------------|---------------------------------------------------------------------------------------------------|---------------------------------------------------------------------------|--|--|
| R Step 1 Create your account                                                                                                    |                                                                                                    | Step 2 More about you                                                                             | Step 3 Verify your identity                                               |  |  |
| All fields required                                                                                                    |                                                                                                    |                                                                                                   |                                                                           |  |  |
| Date of Birth (MM/D                                                                                                    | D/YYYY)                                                                                                    |                                                                                                   | Almost there!<br>Before you can access your<br>Credit Alerts and Identity |  |  |
| MM                                                                                                    | DD                                                                                                    | YYYY                                                                                              | Protection services, we need to verify your identity.                     |  |  |
| Address and L                                                                                                    | Jnit Number                                                                                                    |                                                                                                   |                                                                           |  |  |
| City                                                                                                    |                                                                                                    |                                                                                                   | Alerts                                                                    |  |  |
| Oity                                                                                                    |                                                                                                    |                                                                                                   | e.                                                                        |  |  |
| State                                                                                                    | ✓ Zip                                                                                                    |                                                                                                   | Support                                                                   |  |  |
| Have you lived here                                                                                                    | for more than s                                                                                                    | six months?                                                                                       |                                                                           |  |  |
| Yes ONO                                                                                                    |                                                                                                    |                                                                                                   | Resources                                                                 |  |  |
| Last four digits of So                                                                                                    | ocial Security Nu                                                                                                    | umber                                                                                             |                                                                           |  |  |
| XXX                                                                                                    | XX                                                                                                    | •                                                                                                 | Score<br>Trending                                                         |  |  |
| You understand that by o<br><sup>3</sup> button below, you ager<br>Terms and Conditions as<br>uthorizing TransUnion I<br>your personal credit prof<br>your identity and display<br>I Accept<br>Continue | licking on the "Lack<br>te to TransUnion Cc<br>d you are providing<br>nteractive, Inc. to ol<br>lie from TransUnior<br>your credit data to<br>to Step 3 | conflue to Step<br>mourner Interactive's<br>"written instructions"<br>in order to confirm<br>you. | TransUnion® Secure Server                                                 |  |  |
|                                                                                                    |                                                                                                    |                                                                                                   | <b>T</b> 11-1                                                             |  |  |

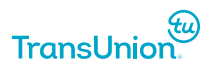

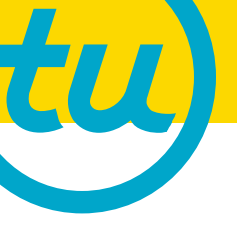

### STEP 3: VERIFY YOUR IDENTITY

A series of questions will be asked to ensure you are really you. Please answer the question by clicking on the appropriate circle.

Click <<"Verify My Identity">>

| 🎇 Step 1 Cr                                                                           | ate your account          | 🔪 上 Step 2          | More about you                          | Step 3 Verify your identity                                 |
|---------------------------------------------------------------------------------------|---------------------------|---------------------|-----------------------------------------|-------------------------------------------------------------|
| You have one chance                                                                   | to answer each quest      | ion correctly.      | <ul> <li>If you need to co</li> </ul>   | nsult your records for an answer, login later to            |
| If none of the answe                                                                  | s look correct, select "r | none of the above". | <ul> <li>If you have diffice</li> </ul> | rou left off.<br>ulty, a toll-free number will be provided. |
| New Mexico<br>California<br>Louisiana<br>North Carolina                               | first job)?               |                     |                                         |                                                             |
| What is the mor                                                                       | ithly payment o           | f your most r       | ecent auto loan                         | or lease?                                                   |
| \$400 - \$499<br>\$500 - \$599<br>\$600 - \$699<br>\$200 - \$299<br>None of the above |                           |                     |                                         |                                                             |
| What is the mor                                                                       | thly payment o            | n your studer       | nt Ioan?                                |                                                             |
| \$300 - \$349<br>\$400 - \$449<br>\$200 - \$249<br>\$350 - \$399<br>None of the above |                           |                     |                                         |                                                             |
|                                                                                       |                           |                     |                                         |                                                             |
| Vorifie M                                                                             | v Identity                | 0                   |                                         | 0                                                           |

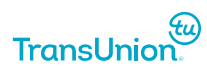

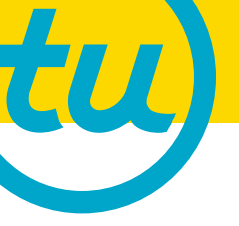

### WELCOME TO myTrueIdentity

Upon successful completion of the three steps, you will be brought to the *my*Trueldentity dashboard "Home" page where you can access all of the benefits that were provided to you.

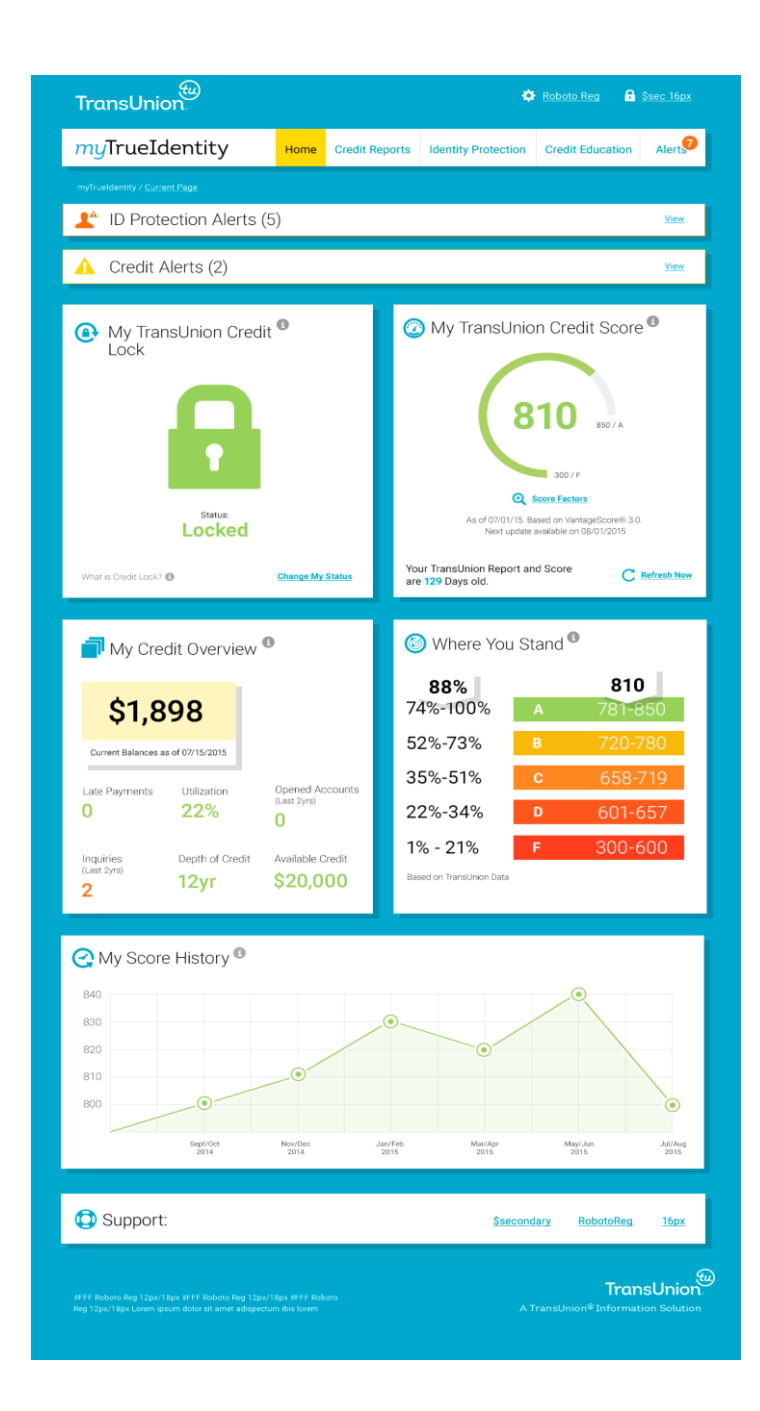

### Need help? Having problems? Have a question?

If you have questions about your credit benefits, need help accessing your report or passing identity verification, please contact our Customer Service Team at 1-844-787-4607 Monday - Friday, 8am - 9pm ET and Saturday - Sunday, 8am – 5pm ET.

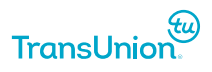

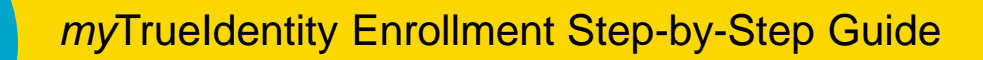

### MEMBER LOGIN

When returning to mytrueidentity.com, enter your Username and Password located in the upper right corner.

Click <<"Log In">>

If you have forgotten your Username or Password, please click on the "Need help logging in?" link located in the upper right corner below the Username and Password boxes and complete the information requested in the 3 Steps. You will be asked to change your login information before accessing your account.

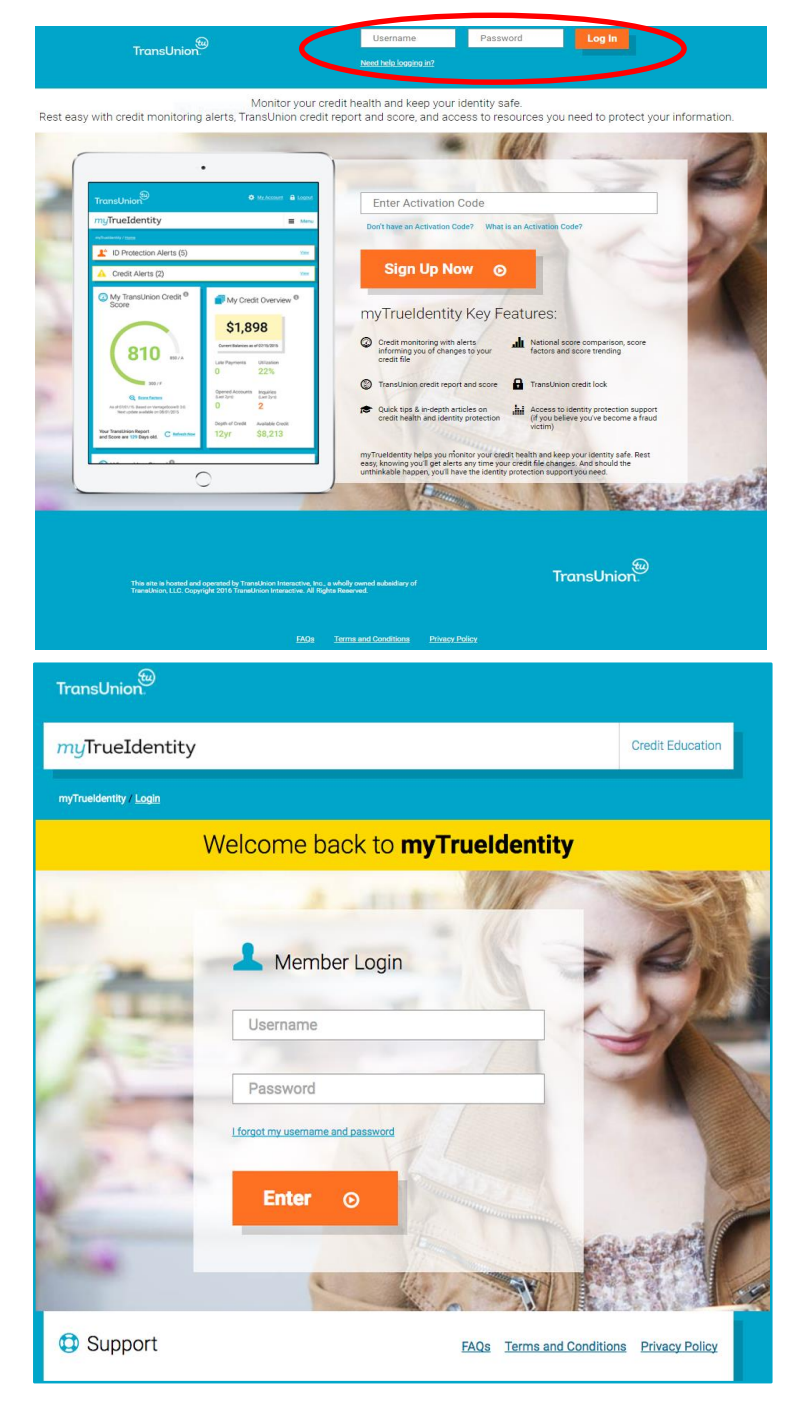

### Need help? Having problems? Have a question?

If you have questions about your credit benefits, need help accessing your report or passing identity verification, please contact our Customer Service Team at 1-844-787-4607 Monday - Friday, 8am - 9pm ET and Saturday - Sunday, 8am – 5pm ET.

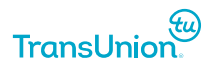

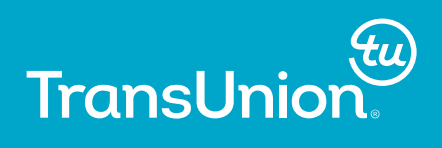

#